## Windows10 下安装 Linux 虚拟机(Ubuntu 20.04)

> 下载 VirtualBox (<u>https://www.virtualbox.org/wiki/Downloads</u>)

in you're looking for the latest virtualbox 5.2 packages until July 2020.

#### VirtualBox 6.1.26 platform packages

- G→Windows hosts
- BOS X hosts
- Linux distributions
- ⇒Solaris hosts
- Bolaris 11 IPS hosts

点击 Windows hosts 下载 windows 客户端并安装

▶ 下载 Ubuntu 20.04 (<u>http://mirrors.ustc.edu.cn/</u>)

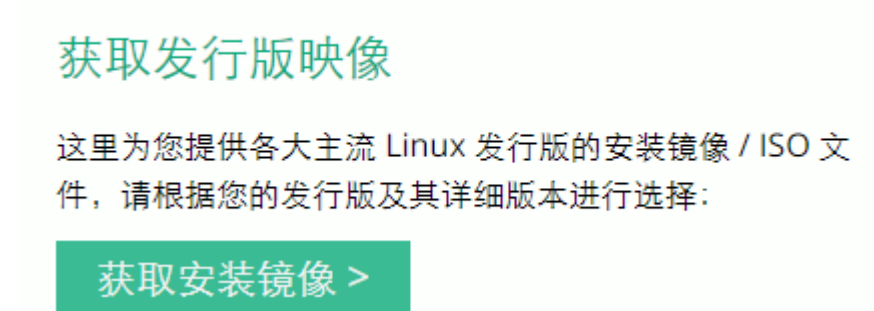

点击获取安装镜像找到 Ubuntu 20.04

# ▶ 打开 VirtualBox 并新建虚拟机

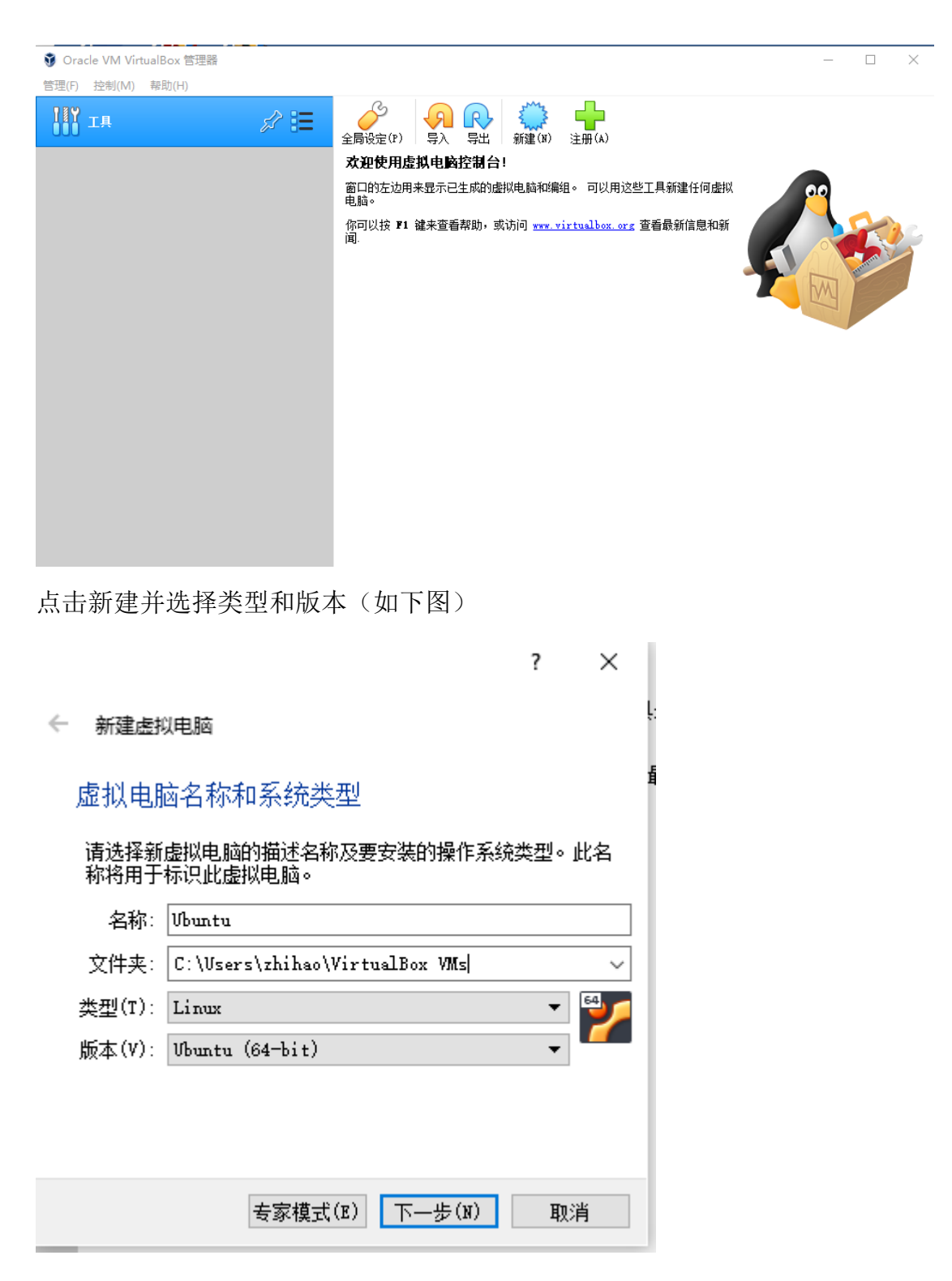

点击下一步

← 新建虚拟电脑

内存大小

4 MB

选择分配给虚拟电脑的内存大小(MB)。 建议的内存大小为 1024 MB。 8192 📢 MB

下一步(N) 取消

16384 MB

内存建议大于 4096M,并点击下一步

|                                              | ?           | ×   |
|----------------------------------------------|-------------|-----|
| ← 新建虚拟电脑                                     |             |     |
| 虚拟硬盘                                         |             |     |
| 你可以添加虚拟硬盘到新虚拟电脑中。新建一<br>或从列表或用文件夹图标从其他位置选择一个 | ·个虚拟硬盘<br>。 | 1文件 |
| 如果想更灵活地配置虚拟硬盘,也可以跳过这<br>拟电脑之后在配置中设定。         | ——步,在仓      | 健虚  |
| 建议的硬盘大小为 10.00 GB。                           |             |     |
| ○ 不添加虚拟硬盘(D)                                 |             |     |
| ◉ 现在创建虚拟硬盘(C)                                |             |     |
| ○ 使用已有的虚拟硬盘文件(U)                             |             |     |
| 没有盘片                                         |             | -   |
| 创建                                           | Ð           | 消   |

点击创建即来到下图

? ×

| ? ×                                                      |
|----------------------------------------------------------|
| ← 创建虚拟硬盘                                                 |
| 虚拟硬盘文件类型                                                 |
| 请选择您想要用于新建虚拟磁盘的文件类型。如果您不需要其他<br>虚拟化软件使用它,您可以让此设置保持不更改状态。 |
| ● VDI(VirtualBox 磁盘映像)<br>○ VHD(虚拟硬盘)                    |
| ○ WMDK (虚拟机磁盘)                                           |
|                                                          |
|                                                          |
|                                                          |
|                                                          |
| 专家模式(E) 下一步(N) 取消                                        |

选择 VDI 并点击专家模式

|              |                                                                                                    | ? ×                                                        |
|--------------|----------------------------------------------------------------------------------------------------|------------------------------------------------------------|
| $\leftarrow$ | 创建虚拟硬盘                                                                                                    |                                                            |
|              | - 文件位置(L)<br>C:\Users\zhihao\VirtualBox VMs\Ubunt                                                                                                    | u\Ubuntu. vdi                                              |
|              | 文件大小(S)<br>                                                                                                    | 52.42 GB                                                   |
|              | <ul> <li>虚拟硬盘文件类型(T)</li> <li>● VDI (VirtualBox 磁盘映像)</li> <li>● VHD (虚拟硬盘)</li> <li>● VHD (虚拟机磁盘)</li> <li>● HDD (并口硬盘)</li> <li>● QCOW (QEMU 写入时复制)</li> <li>● QED (QEMU 增强型磁盘)</li> </ul> | 存储在物理硬盘上<br>● 动态分配(D)<br>● 固定大小(F)<br>□ 分割为 2GB 以下大小的文件(S) |
|              | [                                                                                                    | 向导模式(G) 创建 取消                                              |

选择文件位置,文件大小建议大于 30GB,虚拟硬盘文件类型为 VDI,并选择动态分配,点击创建

| ♥ Oracle VM VirtualBox 管理器 |   |                                                                                         | – 🗆 X  |
|----------------------------|---|-----------------------------------------------------------------------------------------|--------|
| 管埋(F) 控制(M) 帮助(H)          |   |                                                                                         |        |
| Т <u>म</u>                 |   |                                                                                         |        |
|                            | - | 📃 常規                                                                                    | ■ 預览   |
|                            | Ξ | 名称: Ubuntu<br>操作系统: Ubuntu (64-bit)                                                     |        |
|                            |   | ■ 系统                                                                                    |        |
|                            |   |                                                                                         | Ubuntu |
|                            |   | 📃 显示                                                                                    |        |
|                            |   | 显存大小: 16 MB<br>显卡控制器: WMSVGA<br>远程桌面服务器:已禁用<br>录像: 已禁用                                  |        |
|                            |   | 2 存储                                                                                    |        |
|                            |   | 控制器: LDE<br>第二TDB控制器主通道: [光躯] 没有盘片<br>控制器: SATA<br>SATA 講口 0: Ubuntu.vdi (普通, 52,42 GB) |        |
|                            |   | () 声音                                                                                   |        |
|                            |   | 主机音频驱动: Windows DirectSound<br>控制芯片: ICH AC97                                           |        |
|                            |   | 一 网络                                                                                    |        |
|                            |   | 网卡 1: Intel PRO/1000 MT 桌面(网络地址转换(NAT))                                                 |        |
|                            |   |                                                                                         |        |
|                            |   |                                                                                         |        |

上图即为创建成功

# ▶ 配置虚拟机

上图中选择设置

| 6 | ) Ub | ountu - 设置 |                   |                 | ?           | ×    |               |
|---|------|------------|-------------------|-----------------|-------------|------|---------------|
|   |      | 常规         | 存储                |                 |             |      |               |
| [ |      | 系统         | 存储介质(S)           | 属性              | 协制哭主通道      | • •  | ■ 預览          |
|   |      | 显示         | ↓ 行動器: IDE ○ 没有盘片 |                 | (Live)光盘(L) |      | 选择或创建一个虚拟光盘文件 |
|   | 2    | 存储         | ♠ 控制器: SATA       | 明细              |             |      | 选择虚拟盘         |
|   |      | 声音         | 🦢 😰 Ubuntu. vdi   | 容量大小:一          |             |      | 物理设备 'E:'     |
|   |      | 网络         |                   | 位置: 一<br>分配到: 一 |             | 6    | 移除虚拟盘         |
|   |      | 串口         |                   |                 |             |      |               |
|   | ý    | USB设备      |                   |                 |             |      |               |
|   |      | 共享文件夹      |                   |                 |             |      |               |
|   |      | 用户界面       |                   |                 |             |      |               |
|   |      |            |                   |                 |             |      |               |
|   |      |            |                   |                 |             |      |               |
|   |      |            |                   |                 |             |      |               |
|   |      |            |                   |                 | OK Ca       | ncel |               |

在存储中的控制器中的分配光驱选项选择虚拟盘,虚拟盘为之前下载的

Ubuntu 安装镜像

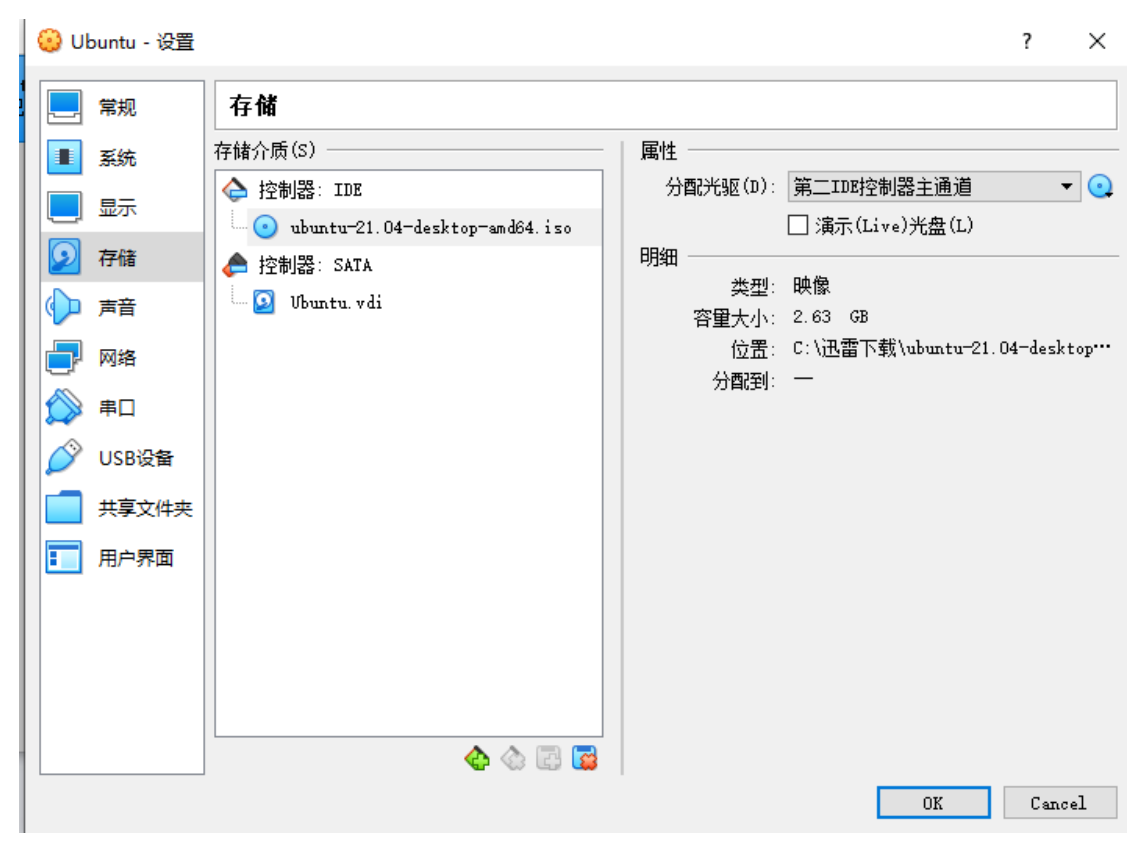

点击 OK

# ▶ 虚拟机中安装 Ubuntu

| 휳 Oracle VM VirtualBox 管理器 |                                                                                                    | – 🗆 X   |
|----------------------------|----------------------------------------------------------------------------------------------------|---------|
| 管理(F) 控制(M) 帮助(H)          |                                                                                                    |         |
| [][])<br>[][]] 工具          | ☆      ☆      ☆      ☆      ☆      ☆      ☆      ☆      ☆      ☆      ☆      ☆      ☆      ☆      ☆      ☆     ☆      ☆     ☆      ☆     ☆     ☆     ☆     ☆     ☆     ☆     ☆     ☆     ☆     ☆     ☆     ☆     ☆     ☆     ☆     ☆     ☆     ☆     ☆     ☆     ☆     ☆     ☆     ☆     ☆     ☆     ☆     ☆     ☆     ☆     ☆     ☆     ☆     ☆     ☆     ☆     ☆     ☆     ☆     ☆     ☆     ☆     ☆     ☆     ☆     ☆     ☆     ☆     ☆     ☆     ☆     ☆     ☆     ☆     ☆     ☆     ☆     ☆     ☆     ☆     ☆     ☆     ☆     ☆     ☆     ☆     ☆     ☆     ☆     ☆     ☆     ☆     ☆     ☆     ☆     ☆     ☆     ☆     ☆     ☆     ☆     ☆     ☆     ☆     ☆     ☆     ☆     ☆     ☆     ☆     ☆     ☆     ☆     ☆     ☆     ☆     ☆     ☆     ☆     ☆     ☆     ☆     ☆     ☆     ☆     ☆     ☆     ☆     ☆     ☆     ☆     ☆     ☆     ☆     ☆     ☆     ☆     ☆     ☆     ☆     ☆     ☆     ☆     ☆     ☆     ☆     ☆     ☆     ☆     ☆     ☆     ☆     ☆     ☆     ☆     ☆     ☆     ☆     ☆     ☆     ☆     ☆     ☆     ☆     ☆     ☆     ☆     ☆     ☆     ☆     ☆     ☆     ☆     ☆     ☆     ☆     ☆     ☆     ☆     ☆     ☆     ☆     ☆     ☆     ☆     ☆     ☆     ☆     ☆     ☆     ☆     ☆     ☆     ☆     ☆     ☆     ☆     ☆     ☆     ☆     ☆     ☆     ☆     ☆     ☆     ☆     ☆     ☆     ☆     ☆     ☆     ☆     ☆     ☆     ☆     ☆     ☆     ☆     ☆     ☆     ☆     ☆     ☆     ☆     ☆     ☆     ☆     ☆     ☆     ☆     ☆     ☆     ☆     ☆     ☆     ☆     ☆     ☆     ☆     ☆     ☆     ☆     ☆     ☆     ☆     ☆     ☆     ☆     ☆     ☆     ☆     ☆     ☆     ☆     ☆     ☆     ☆     ☆     ☆     ☆     ☆     ☆     ☆     ☆     ☆     ☆     ☆     ☆     ☆     ☆     ☆     ☆     ☆     ☆     ☆     ☆     ☆     ☆     ☆     ☆     ☆     ☆     ☆     ☆     ☆     ☆     ☆     ☆     ☆     ☆     ☆     ☆     ☆     ☆     ☆     ☆     ☆     ☆     ☆     ☆     ☆     ☆     ☆     ☆     ☆     ☆     ☆     ☆     ☆     ☆     ☆     ☆     ☆     ☆     ☆     ☆     ☆     ☆     ☆     ☆     ☆     ☆     ☆     ☆     ☆     ☆     ☆     ☆     ☆     ☆     ☆     ☆     ☆     ☆     ☆     ☆     ☆ |         |
| Ubuntu<br>① 已关闭            | 常規<br>名称: Ubuntu                                                                                                    | ■ 預览    |
|                            | 操作系统: Wountu (64-bit)                                                                                                    | Ubuntu  |
|                            | 显示           显存大小:         16 MB           显卡技制器:         VMSVGA           远程桌面服务器:         已禁用           录像:         已禁用                                                                                                    |         |
|                            | <ul> <li> <b>存结</b><br/>控制器: IDE<br/>第三IDB控制器主通道: [光驱] ubuntu-21.04-desktop-amd64.iso (2)<br/>控制器: SATA<br/>SATA 端口 0: Ubuntu.vdi (普通, 52.42 GB)         </li> </ul>                                                                                                    | .63 GB) |
|                            | <ul> <li>() 声音</li> <li>主机音频驱动: Windows DirectSound</li> <li>控制芯片: ICH AC97</li> </ul>                                                                                                    |         |
|                            | <b>副 网络</b><br>网卡 1: Intel PRO/1000 MT 桌面 (网络地址转换(NAT))                                                                                                    |         |
|                            |                                                                                                    |         |

点击启动

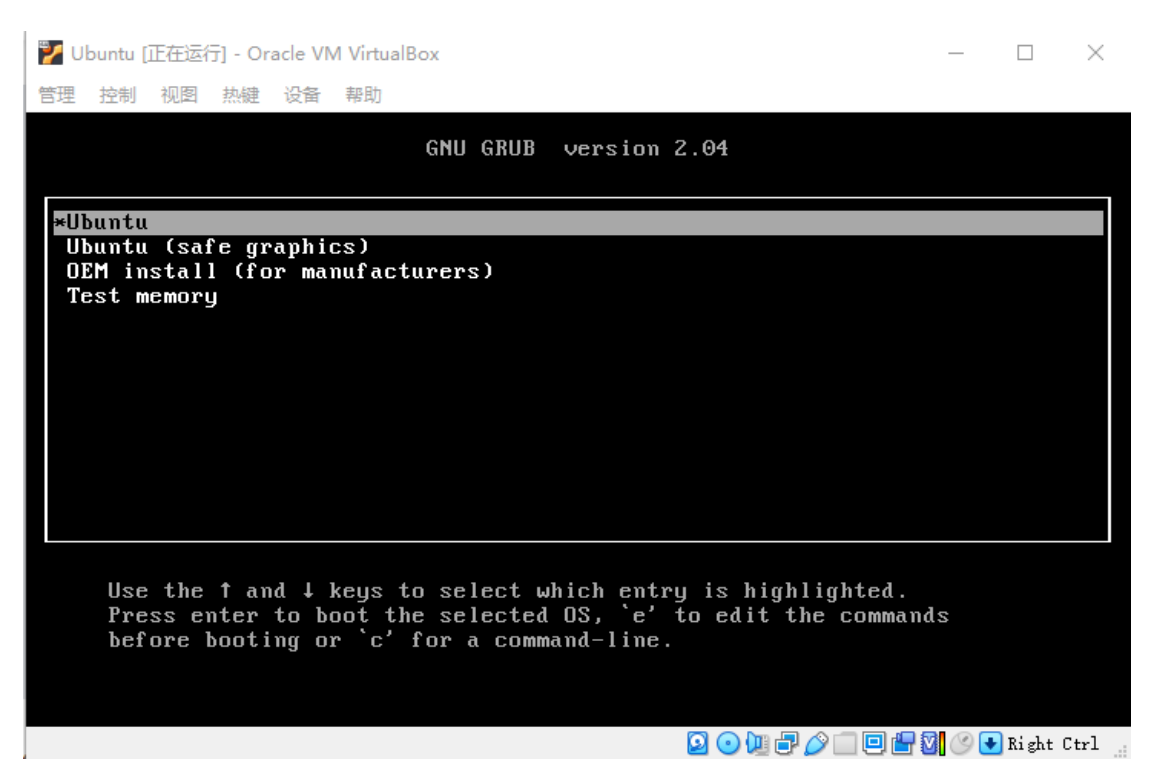

#### 选择 Ubuntu

| 🏏 Ubuntu [正在运行] - Oracle '      | VM VirtualBox                       | _        |                                  | $\times$ |
|---------------------------------|-------------------------------------|----------|----------------------------------|----------|
| 管理控制视图热键设备                      | 香 帮助                                |          |                                  |          |
|                                 | Sep 28 10:44                        | Å        | <ul> <li>●</li> <li>●</li> </ul> | ~        |
|                                 | 安装                                  |          |                                  | 8        |
| 欢迎                              |                                     |          |                                  |          |
| ગુજરાતી                         |                                     |          |                                  |          |
| தமிழ்                           |                                     |          |                                  |          |
| తెలుగు                          |                                     |          |                                  |          |
| ಕನ್ನಡ                           |                                     | ′        |                                  |          |
| മലയാളം                          |                                     |          |                                  |          |
| පිංහල                           |                                     |          |                                  |          |
| ภาษาไทย                         |                                     | E.       |                                  |          |
| ಖ <b>ೆ</b> ರ<br>ಸೆ <b>ಗ</b> ಭಿವ | 成用 Obuncu 安表 Obun                   | LU       |                                  |          |
| မြန်မာစာ                        | 您可以直接从此 CD 尝试 Ubuntu,而不用对您的电脑作任何更改。 |          |                                  |          |
| 한국어                             | 如果您已经准备完毕,您可以与现有系统并存 (或者替代) 方式将 Ul  | buntu 安装 | 到您                               |          |
| 中文(简体)                          | 的电脑上。此过程无需耗时太久。                     |          |                                  |          |
| 中文(繁體)                          |                                     |          |                                  |          |
| 日本語                             | 您可以阅读一下发 <u>行注记</u> 。               |          |                                  |          |
|                                 | Q 💿 🛄 🗗 🥢 🗔 🗎 t                     | - 0 🛇 🗉  | Right C                          | trl ":   |

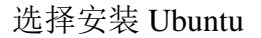

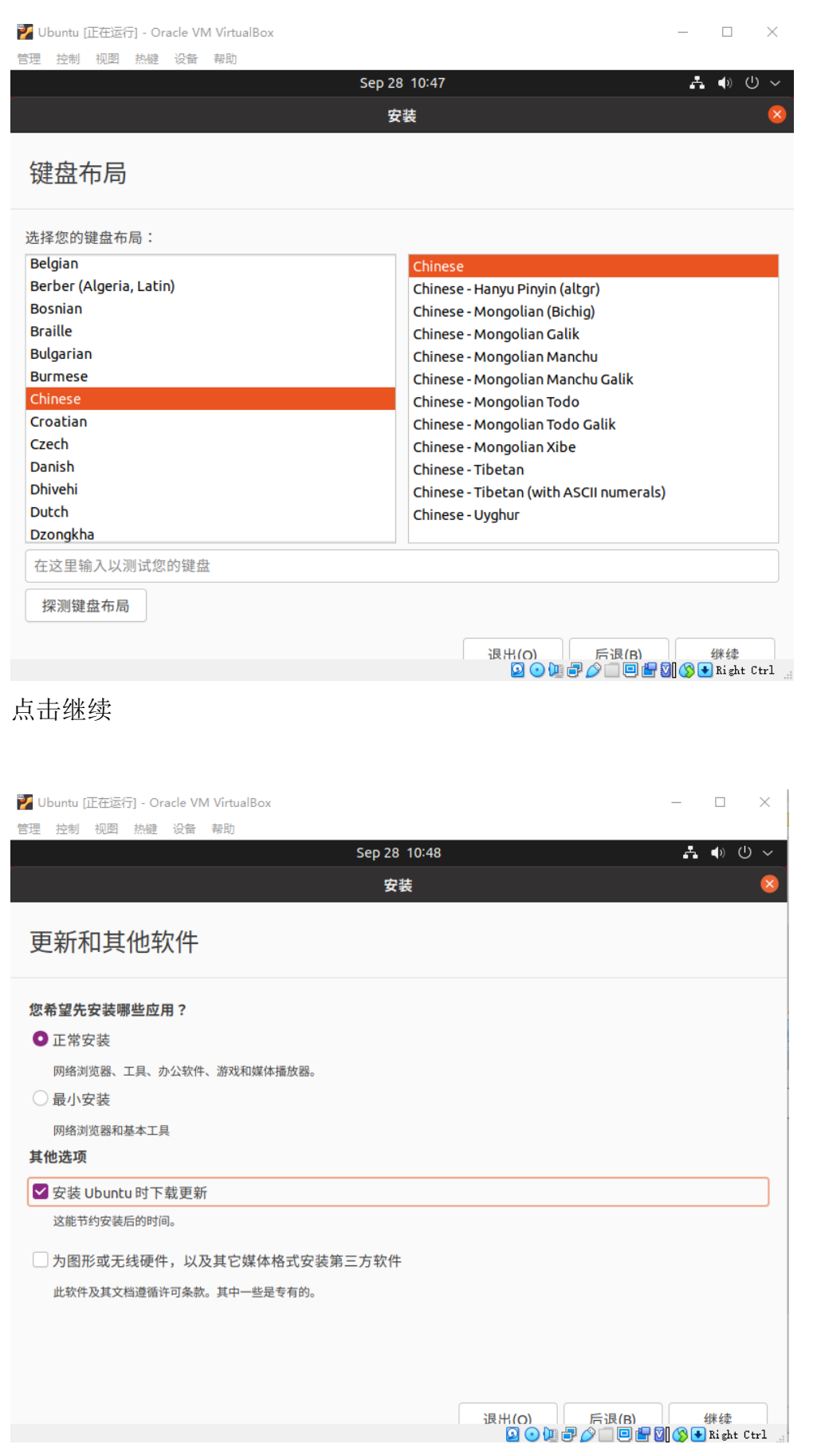

如上图选择并点击继续(也可选择最小安装节省安装时间)

| 🗾 Ubuntu [正在运行] - Oracle VM VirtualBox | _   |                                  | ×     |
|----------------------------------------|-----|----------------------------------|-------|
| 管理 控制 视剧 热键 设备 帮助<br>Sep 28 10:49      | Å   | <ul> <li>●</li> <li>●</li> </ul> | ~     |
|                                        |     |                                  | 8     |
| 安装类型                                   |     |                                  |       |
| 这台计算机似乎没有安装操作系统。您准备怎么做?                |     |                                  | ,     |
| ◎ 清除整个磁盘并安装 Ubuntu                     |     |                                  | /     |
| 注意:这会删除所有系统里面的全部程序、文档、照片、音乐和其他文件。      |     |                                  |       |
| 高级特性 尚未选择任何项目                          |     |                                  |       |
| ○ 其他选项                                 |     |                                  |       |
| 您可以自己创建、调整分区,或者为 Ubuntu 选择多个分区。        |     |                                  |       |
|                                        |     |                                  |       |
|                                        |     |                                  |       |
|                                        |     |                                  |       |
|                                        |     |                                  |       |
|                                        |     |                                  |       |
|                                        |     |                                  |       |
|                                        |     |                                  |       |
|                                        |     |                                  |       |
| 退出(O) 后退(B)                            | 现在5 | 安装(I)<br>Bight C                 | trl . |

## 如上图选择并点击现在安装

| 🜠 Ubuntu [正在运行] - Oracle VM VirtualBox    | _   |               | $\times$  |
|-------------------------------------------|-----|---------------|-----------|
| 管理 控制 视图 热键 设备 帮助                         |     |               |           |
| Sep 28 10:49                              | ÷   | <b>(</b> )    | ר ה       |
| 安装                                        |     |               |           |
| 安装类型                                      |     |               |           |
| 这台计算机似乎没有安装操作系统。您准备怎么做?                   |     |               |           |
| ● 清除整个磁盘并安装 Ubuntu                        |     |               |           |
| 注意:这会删除所有系统里面的全部程序、文档、照片、音乐和其他文件。         | _   |               |           |
| 将改动写入磁盘吗?                                 | ×   |               |           |
| ○」如果您继续,以下所列出的修改内容将会写入到磁盘中。或者,您也可以手动来进行其它 | 修改。 |               |           |
| 1<br>以下设备的分区表已改变:<br>SCSI3 (0,0,0) (sda)  |     |               |           |
| 以下分区将被格式化:                                |     |               |           |
| SCSI3 (0,0,0) (sda) 设备上的第 2 分区将设为 系统分区    |     |               |           |
| SCSI3 (0,0,0) (sda) 设备上的第 3 分区将设为 ext4    |     |               |           |
| 后退                                        | 继续  |               |           |
|                                           |     |               |           |
|                                           |     |               |           |
| - 「                                       | 现在  | 安装()<br>Right | )<br>Ctrl |

### 点击继续

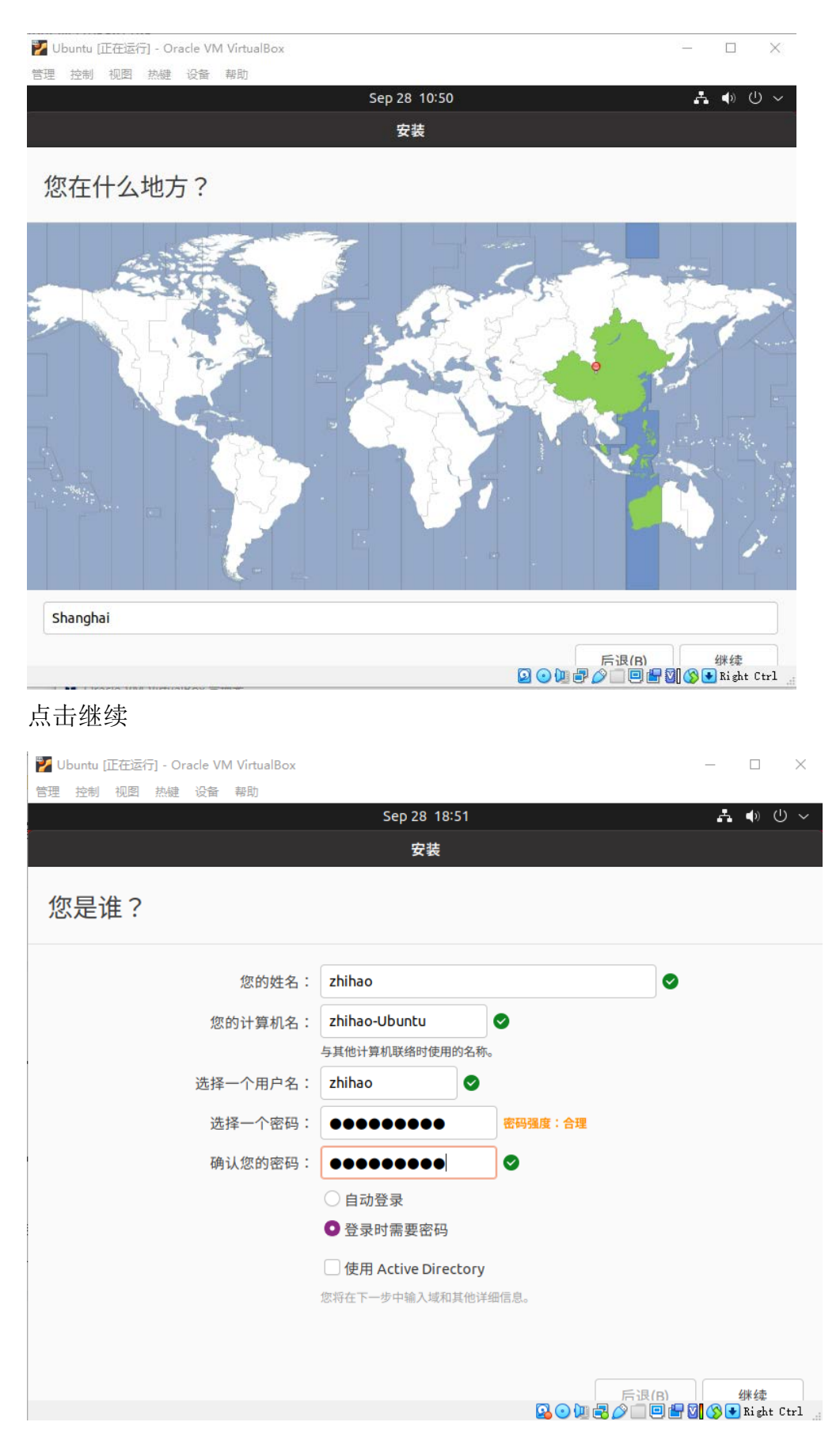

上图中输入信息并点击继续

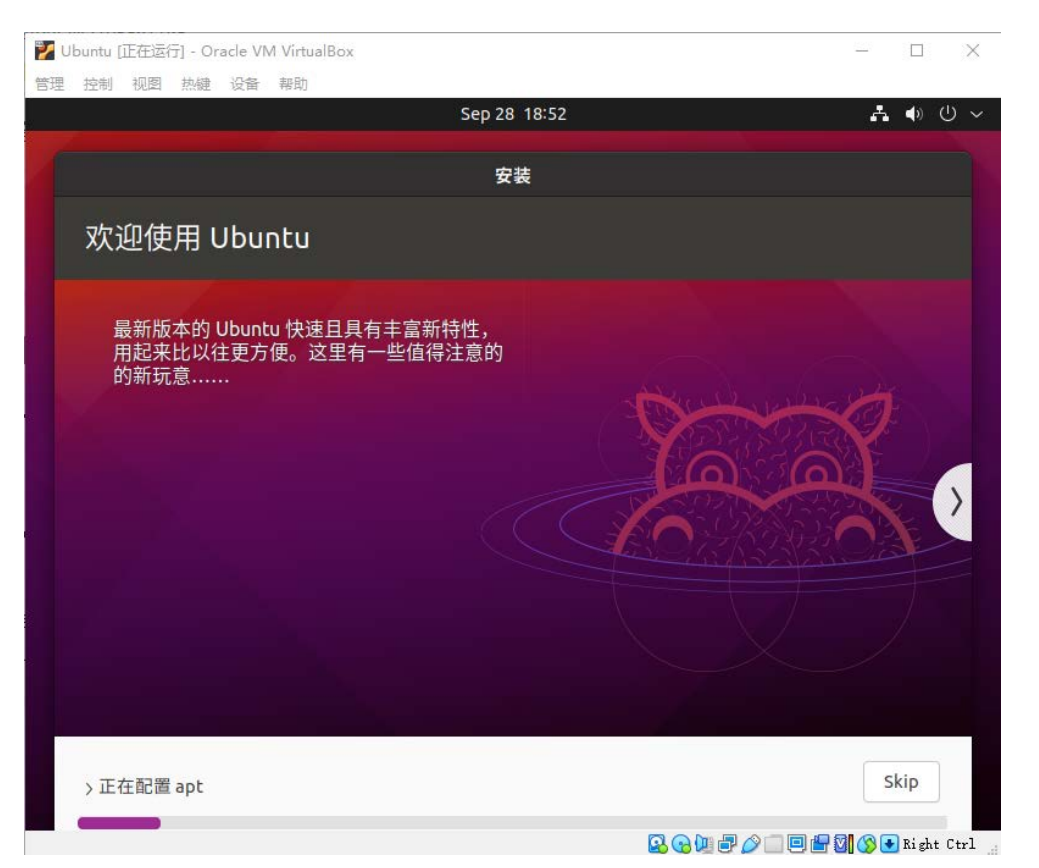

### 上图为正在安装系统并等待安装完毕(大约十几分钟)

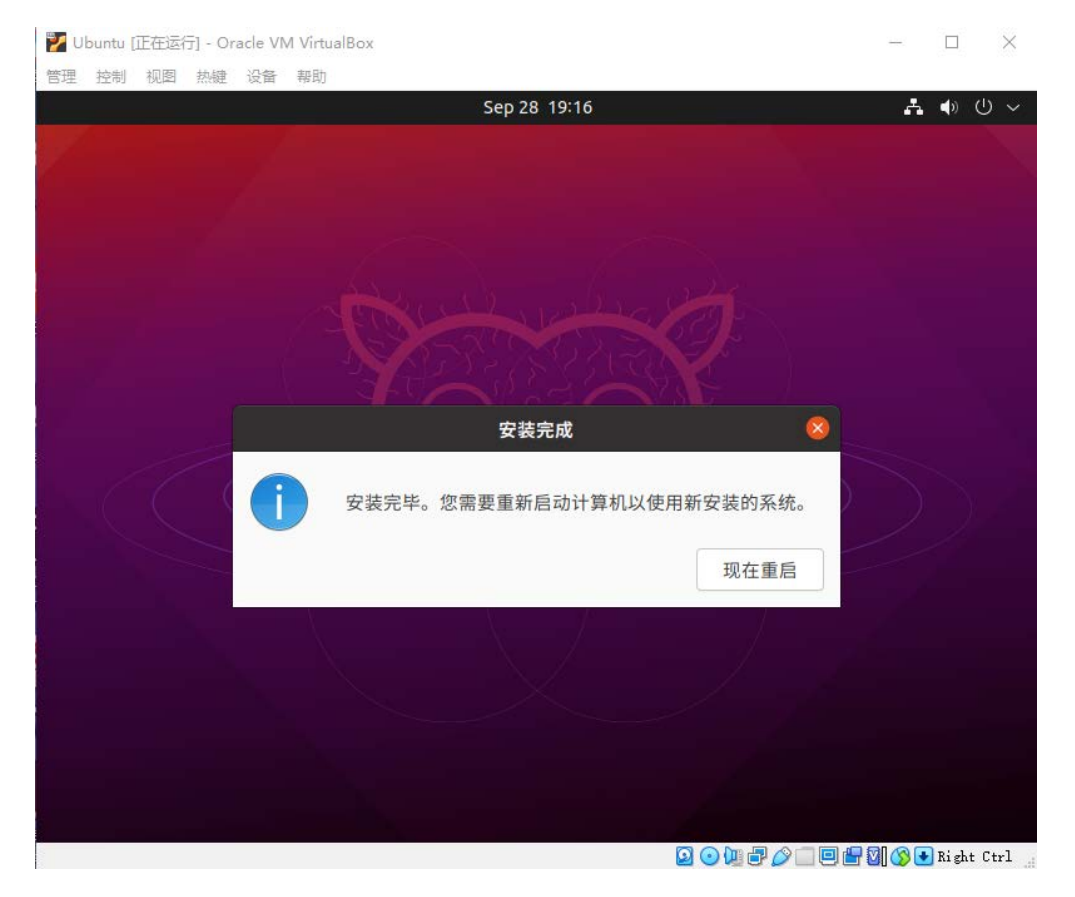

点击现在重启,之后会出现一个界面,界面上显示 please remove installation

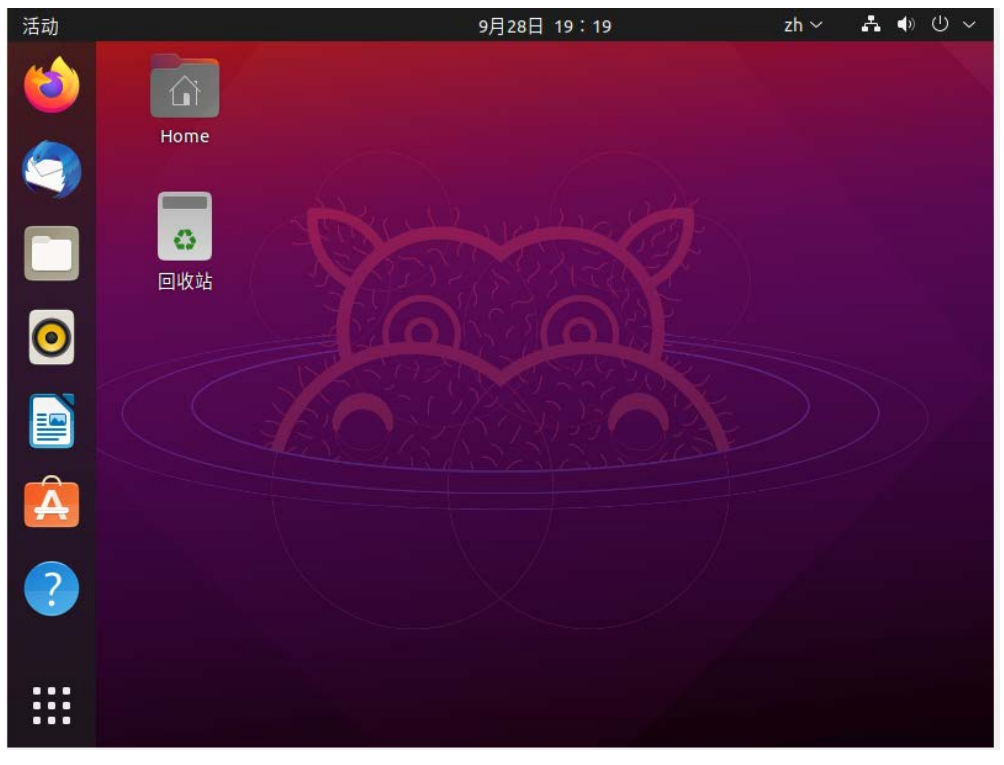

media and close the tray (if any) then press Enter, 按 Enter 键即可

如上图安装完毕

# Ubuntu 中安装 SSH

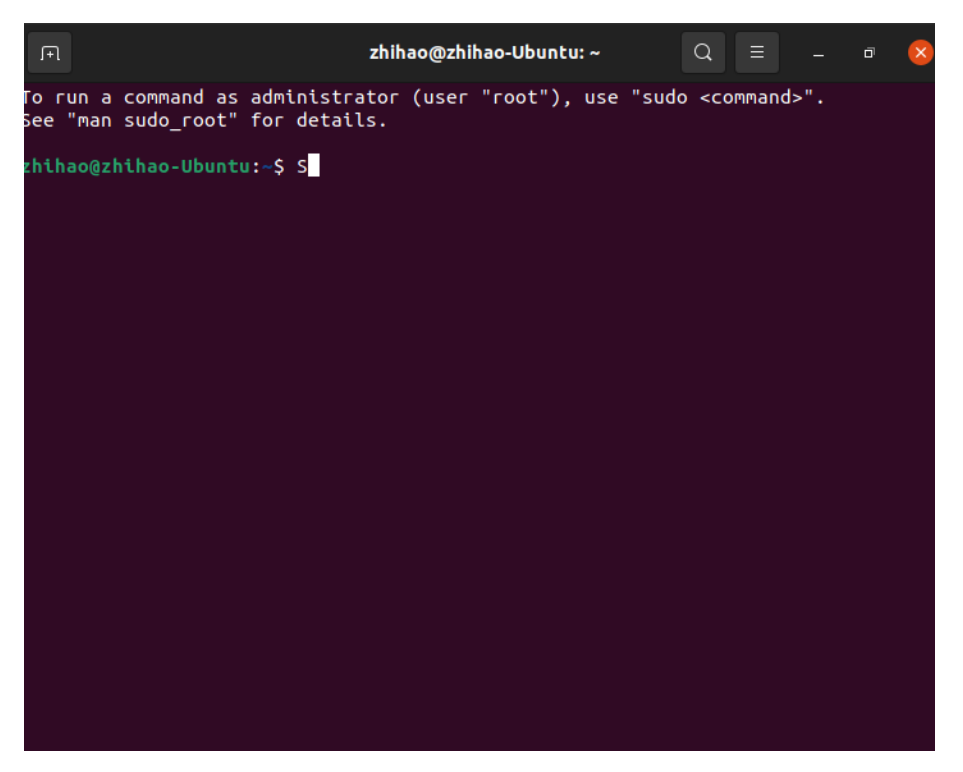

如上图 Ctrl+Alt+T 打开命令行

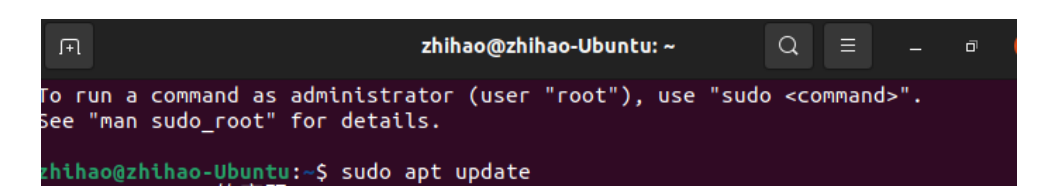

命令行中输入 sudo apt update

| <mark>zhihao@zhihao-Ubuntu:~</mark> \$ sudo apt install ssh openssh-client openssh-server<br>正在读取软件包列表 完成 |
|----------------------------------------------------------------------------------------------------|
| 正在分析软件包的依赖关系树 完成                                                                                          |
| 正在读取状态信息完成                                                                                                |
| 将会同时安装下列软件:                                                                                               |
| ncurses-term openssh-sftp-server ssh-import-id                                                            |
| 建议安装:                                                                                                    |
| keychain libpam-ssh monkeysphere ssh-askpass molly-guard                                                  |
| 下列【新】软件包将被安装:                                                                                             |
| ncurses-term openssh-server openssh-sftp-server ssh ssh-import-id<br>工列物件句物通知來,                           |
| 下列我什也付板开级。                                                                                                |
| openson-client<br>升级了 1 个软件句 新安装了 c 个软件句 更知裁 a 个软件句 右 25a 个软件句字被                                          |
|                                                                                                    |
| 需要下载 649 kB/1.351 kB 的归档。                                                                                 |
| 解压缩后会消耗 6.049 kB 的额外空间。                                                                                   |
| 您希望继续执行吗? [Y/n]                                                                                           |

上图为命令行中输入 sudo apt install ssh openssh-client openssh-server, 之后

输入Y希望继续执行

zhihao@zhihao-Ubuntu:~\$ sudo /etc/init.d/ssh start
Starting ssh (via systemctl): ssh.service.

上图为输入 sudo /etc/init.d/ssh start 启动服务

zhihao@zhihao-Ubuntu:~\$ ssh -p 7120 name@59.77.13.187

上图中用 ssh 登录服务器,其中 name 为各位同学自己的名字拼音缩写,密码为学号后四位, sudo 密码也是学号后四位,可参见服务器使用指南。

### Ubuntu 下安装 JAVA (JDK8)

打开 Ubuntu 虚拟机,并按 Ctrl+Alt+T 打开命令行,输入 sudo apt install openjdk-8-jdk

```
zhihao@zhihao-Ubuntu:~$ sudo apt install openjdk-8-jdk
命令行中输入 java -version 和 javac -version 查看是否安装成功
zhihao@zhihao-Ubuntu:~$ java -version
openjdk version "1.8.0_292"
OpenJDK Runtime Environment (build 1.8.0_292-8u292-b10-0ubuntu1-b10)
OpenJDK 64-Bit Server VM (build 25.292-b10, mixed mode)
zhihao@zhihao-Ubuntu:~$ javac -version
javac 1.8.0_292
```

# Ubuntu 下安装 IDE(Intellij IDEA)

本章是在 Ubuntu 中安装 IDE,并在 Ubuntu 环境中运行和调试 Java 代码

从(<u>https://www.jetbrains.com/zh-cn/idea/download/#section=linux</u>)中下载 IntelliJ IDEA Community 版本压缩包并保存

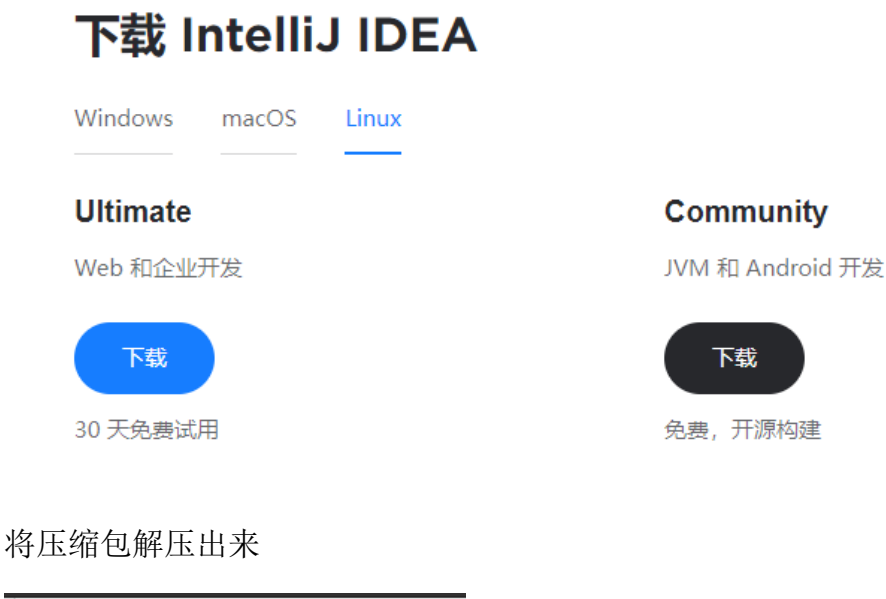

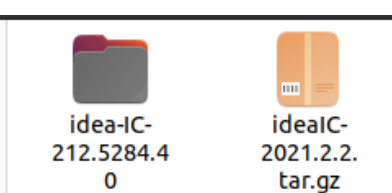

### 按鼠标右键,点击在终端打开

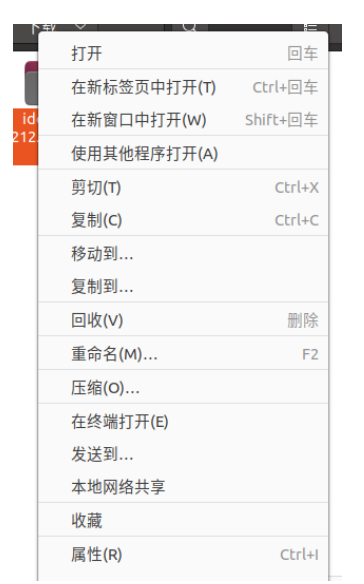

命令行中输入 cd bin/

| zhihao@zhihao-Ubuntu:~/下载/idea-IC-212.5284.40\$ cd bin/<br>zhihao@zhihao-Ubuntu:~/下载/idea-IC-212.5284.40/bin\$ ls |                  |             |             |  |
|----------------------------------------------------------------------------------------------------|------------------|-------------|-------------|--|
| appletviewer.policy                                                                                               | icons.db         | idea.sh     | log.xml     |  |
| brokenPlugins.db                                                                                                  | idea64.vmoptions | idea.svg    | ltedit.sh   |  |
| format.sh                                                                                                    | idea.png         | inspect.sh  | printenv.py |  |
| fsnotifier                                                                                                    | idea.properties  | libdbm64.so | restart.py  |  |

Bin 文件夹下运行 idea.sh, 在命令行中输入 sudo ./idea.sh

| zhihao@zhihao-Ubuntu:~/下载/idea-IC-212.5284.40/bin\$_sude                                                  | o ./idea.sh |
|----------------------------------------------------------------------------------------------------|-------------|
| 显示出如下界面,如图勾选并选择 Continue                                                                                  |             |
| IntelliJ IDEA User Agreement                                                                              |             |
| JETBRAINS COMMUNITY EDITION TERMS                                                                         |             |
| IMPORTANT! READ CAREFULLY:                                                                                |             |
| THESE TERMS APPLY TO THE JETBRAINS INTEGRATED DEVELOPMENT                                                 |             |
| ENVIRONMENT TOOLS CALLED 'INTELLIJ IDEA COMMUNITY<br>EDITION' AND 'PYCHARM COMMUNITY EDITION' (SUCH TOOLS |             |
| "COMMUNITY EDITION" PRODUCTS) WHICH CONSIST OF 1) OPEN                                                    | r           |
| SOURCE SOFTWARE SUBJECT TO THE APACHE 2.0 LICENSE                                                         |             |
| (AVAILABLE HERE: https://www.apache.org/licenses/LICENSE-2.0),                                            |             |
| FREE-OF-CHARGE VERSIONS WHICH ARE SUBJECT TO TERMS                                                        |             |
| DETAILED LIEDE, https://www.istbrains.com/local/community                                                 |             |
| I confirm that I have read and accept the terms of this User Agreement                                    |             |
| Exit Continue                                                                                             |             |

接下来是如下图界面,可选择 Don't Send or Send

| Data Sharing 😣                                                                                                    |   |  |  |  |  |  |
|----------------------------------------------------------------------------------------------------|---|--|--|--|--|--|
| DATA SHARING                                                                                                    |   |  |  |  |  |  |
| Help JetBrains improve its products by sending anonymous data about<br>features and plugins used, hardware and software configuration,<br>statistics on types of files, number of files per project, etc. |   |  |  |  |  |  |
| Please note that this will not include personal data or any sensitive information, such as source code, file names, etc. The data sent complies with the JetBrains Privacy Policy.                        | r |  |  |  |  |  |
| Data sharing preferences apply to all installed JetBrains products.                                                                                                    |   |  |  |  |  |  |
| You can always change this behavior in Settings   Appearance &                                                                                                    |   |  |  |  |  |  |
| Don't Send Anonymous Statistics                                                                                                    |   |  |  |  |  |  |

### 然后进入如下界面,选择 New Project

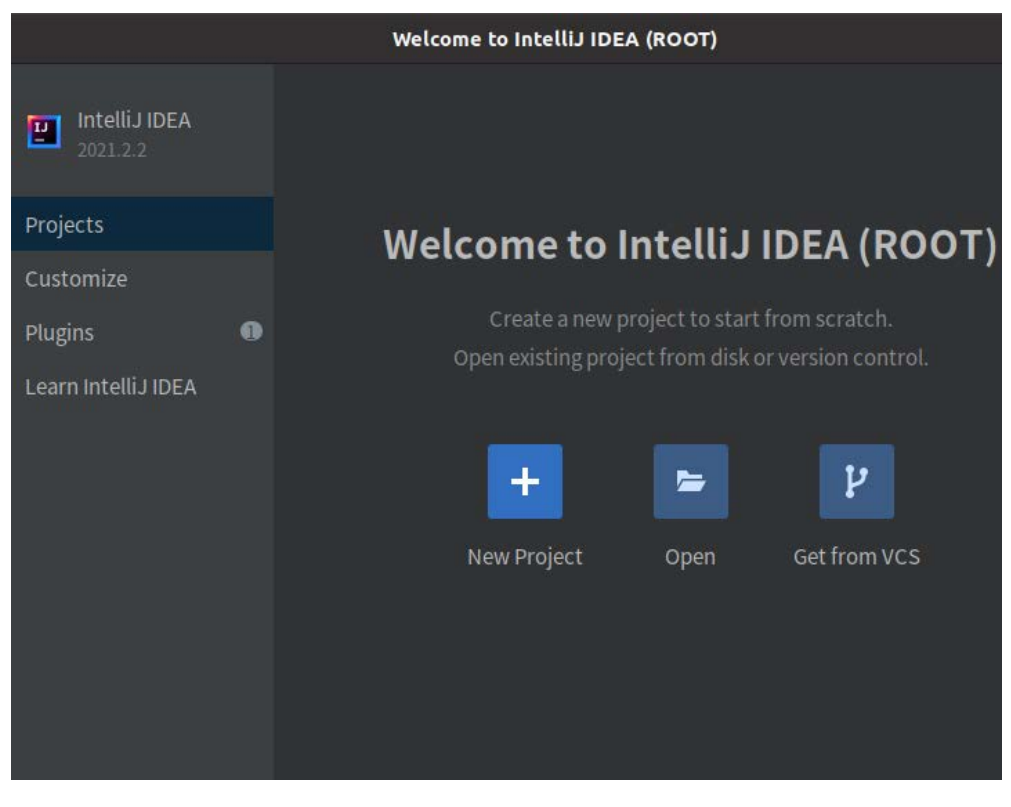

然后进入如下界面,点击 Next

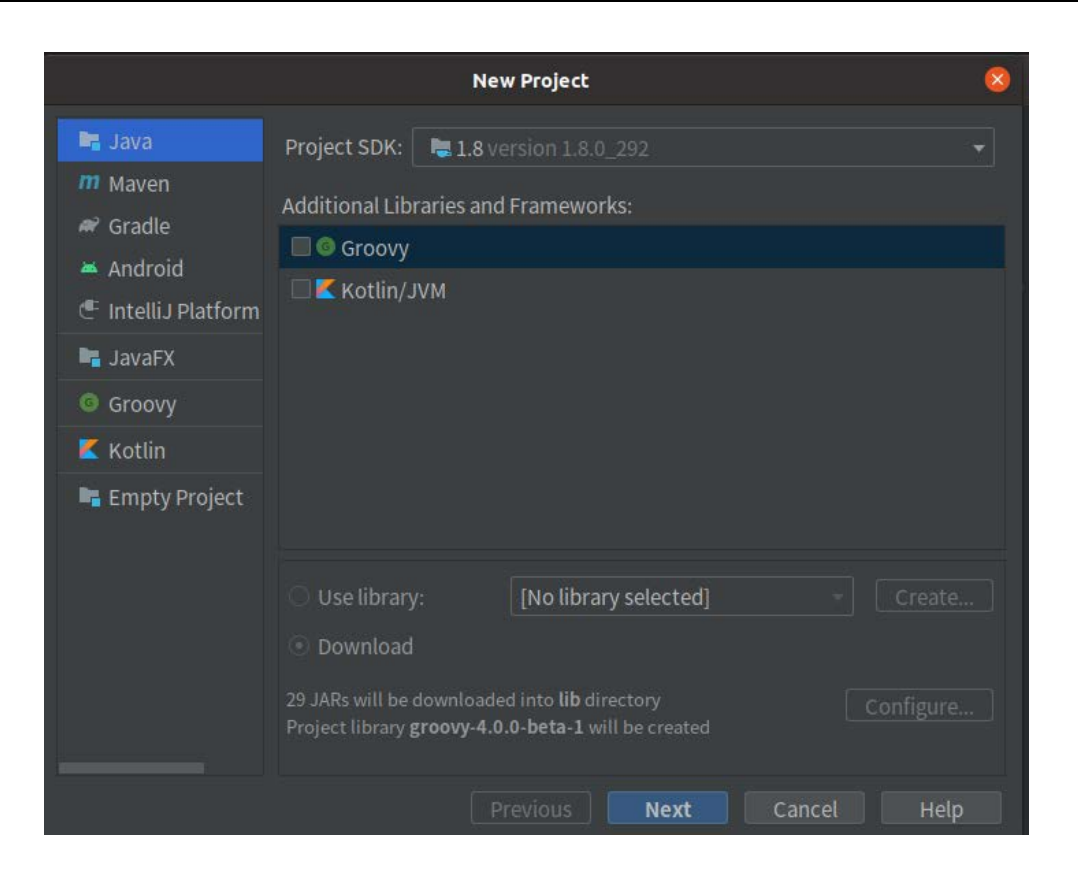

### 然后进入如下界面,如图勾选并点击 Next

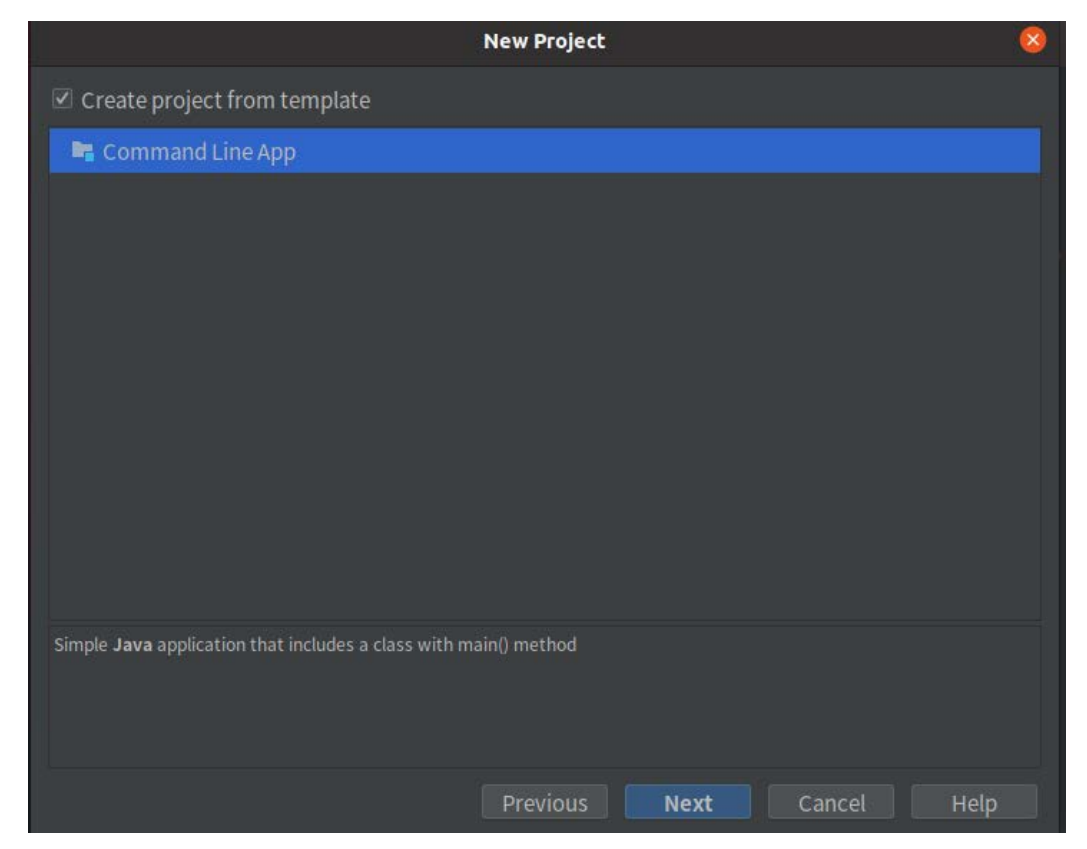

|                   | New Project 🧧                      |  |
|-------------------|------------------------------------|--|
| Project name:     | HelloJava                          |  |
| Project location: | ~/IdeaProjects/HelloJava           |  |
| Base package:     | com.company                        |  |
|                   |                                    |  |
|                   |                                    |  |
|                   |                                    |  |
|                   |                                    |  |
|                   |                                    |  |
|                   |                                    |  |
|                   |                                    |  |
|                   |                                    |  |
|                   |                                    |  |
|                   |                                    |  |
|                   | Previous <b>Finish</b> Cancel Help |  |

#### 然后进入如下界面,可键入 Project name 并点击 Finish

然后出现如下界面,选择 Don't show tips 并将 tips 全部 close

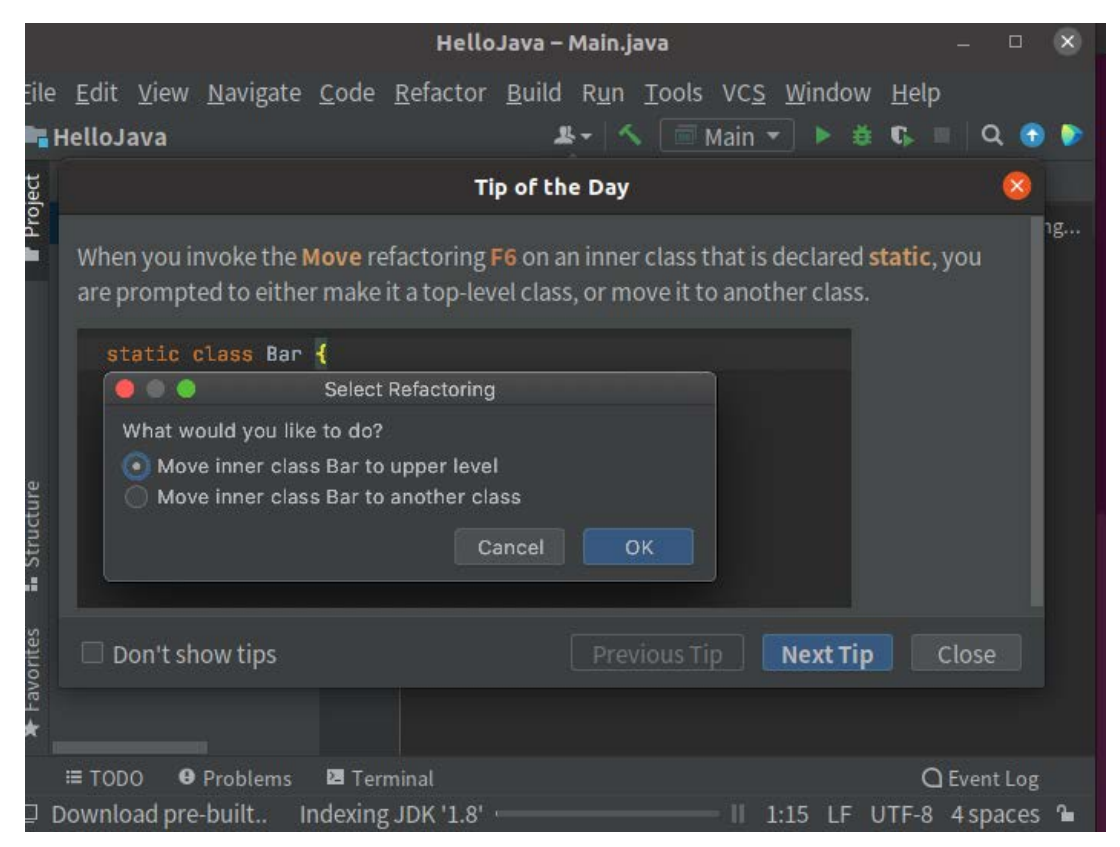

#### 然后是如下界面

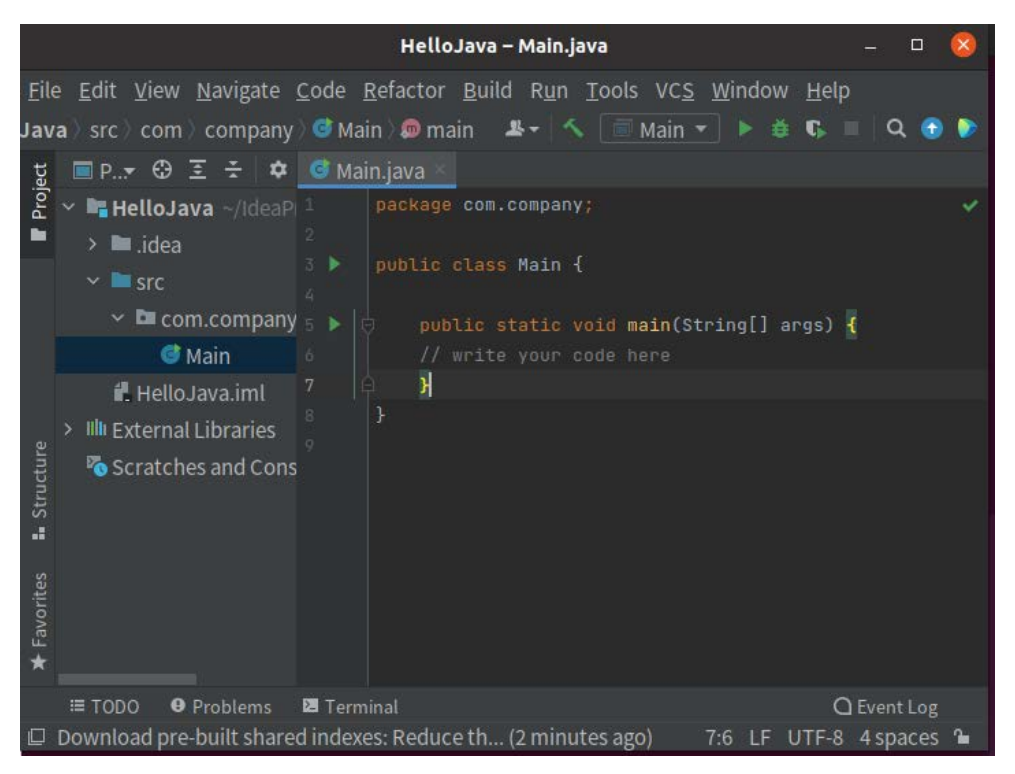

#### 如下图可键入一条测试语句

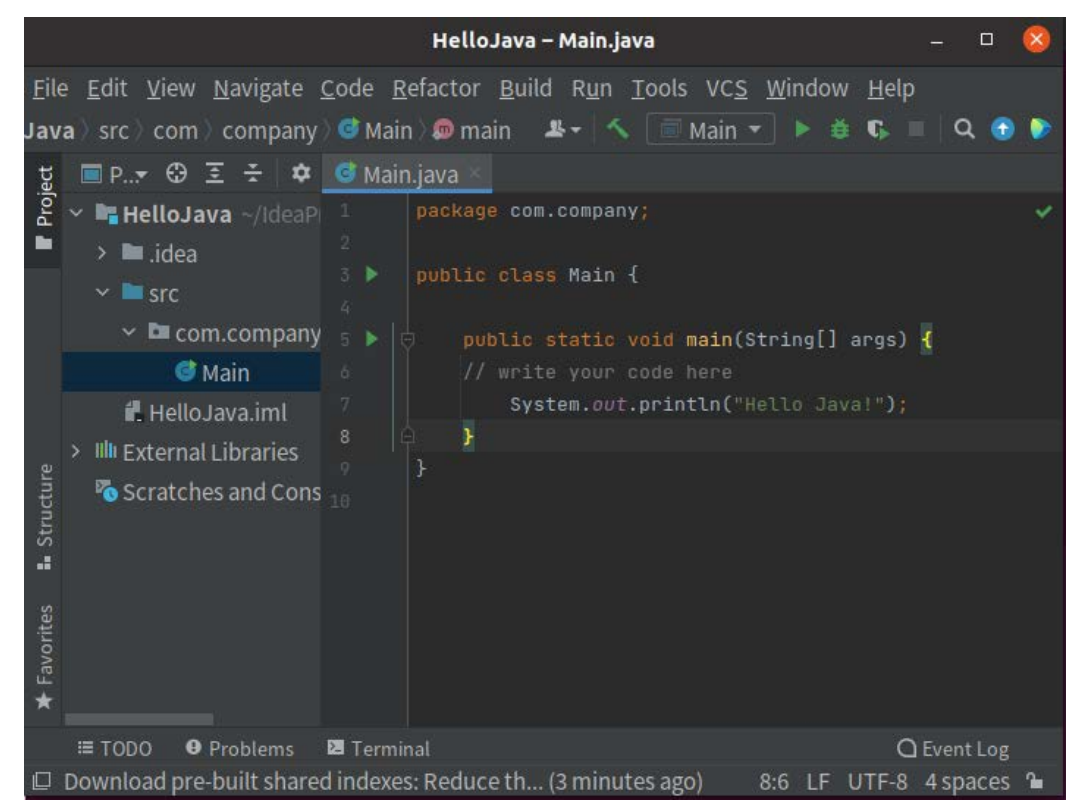

然后如下图点击绿色三角运行 Main

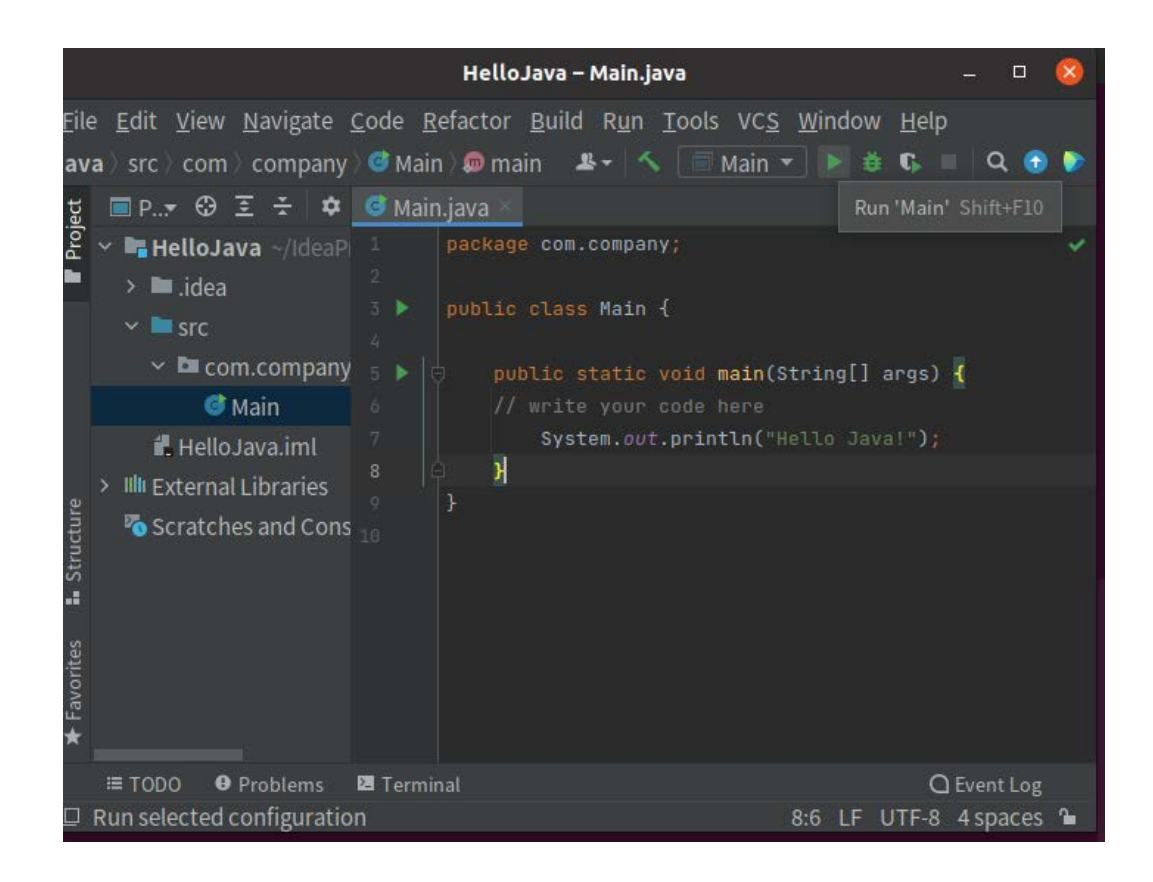

#### 然后如下图得到输出结果,说明运行成功

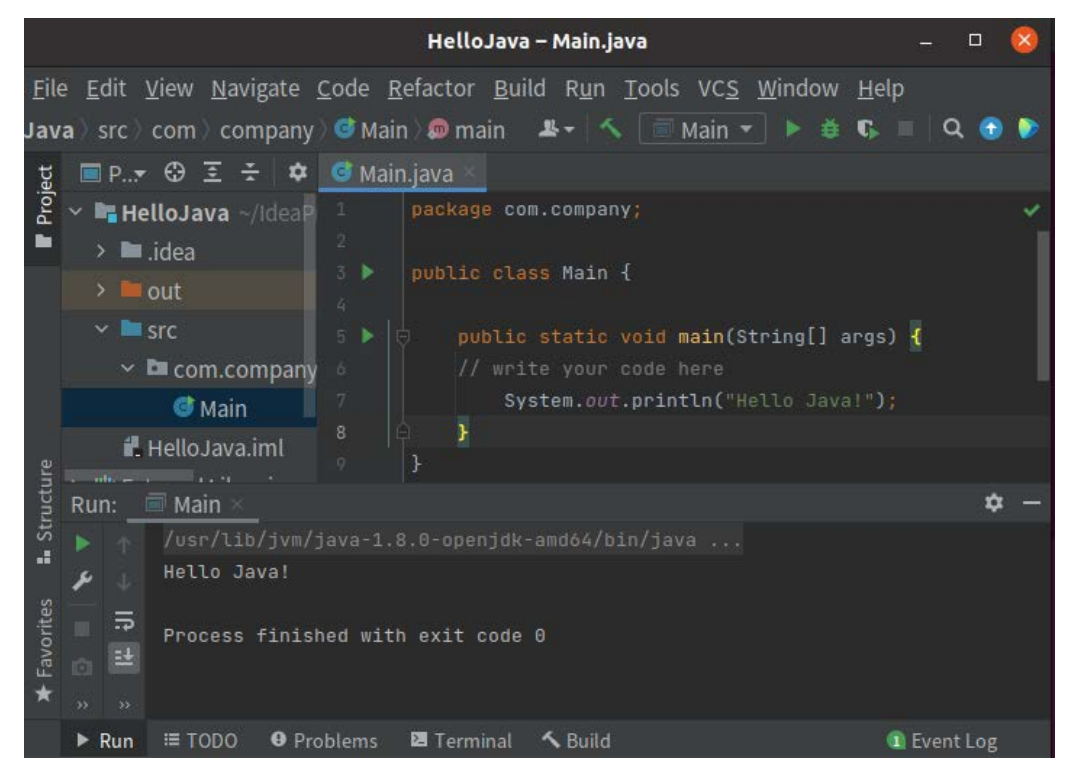

## ▶ 为IDEA 创建桌面图标方便启动

如果不创建图标,启动 IDEA 需要像上文那样到下载文件夹的 bin 文件夹下运行 idea.sh

将 IDEA 文件夹在终端打开,如下图

| <u>=</u> | 2         |          |
|----------|-----------|----------|
| 打开       |           | 回车       |
| 在新       | 标签页中打开(T) | Ctrl+回车  |
| 在新       | 窗口中打开(W)  | Shift+回车 |
| 使用       | 其他程序打开(A) |          |
| 剪切       | (T)       | Ctrl+X   |
| 复制       | (C)       | Ctrl+C   |
| 移动       | 到         |          |
| 复制       | 到         |          |
| 回收       | (V)       | 删除       |
| 重命       | 名(M)      | F2       |
| 压缩       | (0)       |          |
| 在终于      | 端打开(E)    |          |
| 发送       | 到         |          |
| 本地       | 网络共享      |          |
| 收藏       |           |          |
| 属性       | (R)       | Ctrl+I   |

然后命令行中输入 sudo mv 文件夹名字 ~/ , 这会将文件夹移动到~目录

下

zhihao@zhihao-Ubuntu:~/下载\$ sudo mv idea-IC-212.5284.40 ~/ [sudo] zhihao 的密码: zhihao@zhihao-Ubuntu:~/下载\$ ls 命令行中键入 cd~, 然后键入 ls, 可以看到文件夹已经移动到~目录下 zhihao@zhihao-Ubuntu:~\$ cd ~ zhihao@zhihao-Ubuntu:~\$ ls zhihao@zhihao-Ubuntu:~\$ pwd /home/zhihao zhihao@zhihao-Ubuntu:~\$

然后如下图键入 touch ~/idea.desktop,可以创建一个名字为 idea.desktop 的

文件

| zhihao@ | zhihao | -Ubunt | u:-\$ to | uch ~/idea.desktop |  |
|---------|--------|--------|----------|--------------------|--|
| zhihao@ | zhihao | -Ubunt | u:-\$ ls |                    |  |
| 公共的     | 视频     | 文档     | 音乐       | idea.desktop       |  |
| 模板      | 图片     | 下载     | 桌面       |                    |  |

然后如下图在命令行中键入 sudo gedit idea.desktop,可以打开这个文件并编

辑

| zhihao@zhihao-Ubun1    | tu:~\$ s        | sudo geo                 | lit ' | idea | .des  | kto    | op |
|------------------------|-----------------|--------------------------|-------|------|-------|--------|----|
| 然后出现以下界面               |                 |                          |       |      |       |        |    |
| 打开(o) > 1<br>打开最近使用的文件 | *idea.de        | 2 <b>sktop</b><br>chihao | 保存(S  | ) =  | -     | 0      | 8  |
|                        |                 |                          |       |      | - T-1 |        |    |
|                        | .desktop $\sim$ | 制表符宽度: 8                 | ~     | 第1行, | 第1列   | $\sim$ | 插入 |

然后在文件里输入下图内容并保存,注意输入自己的 idea 文件夹名称

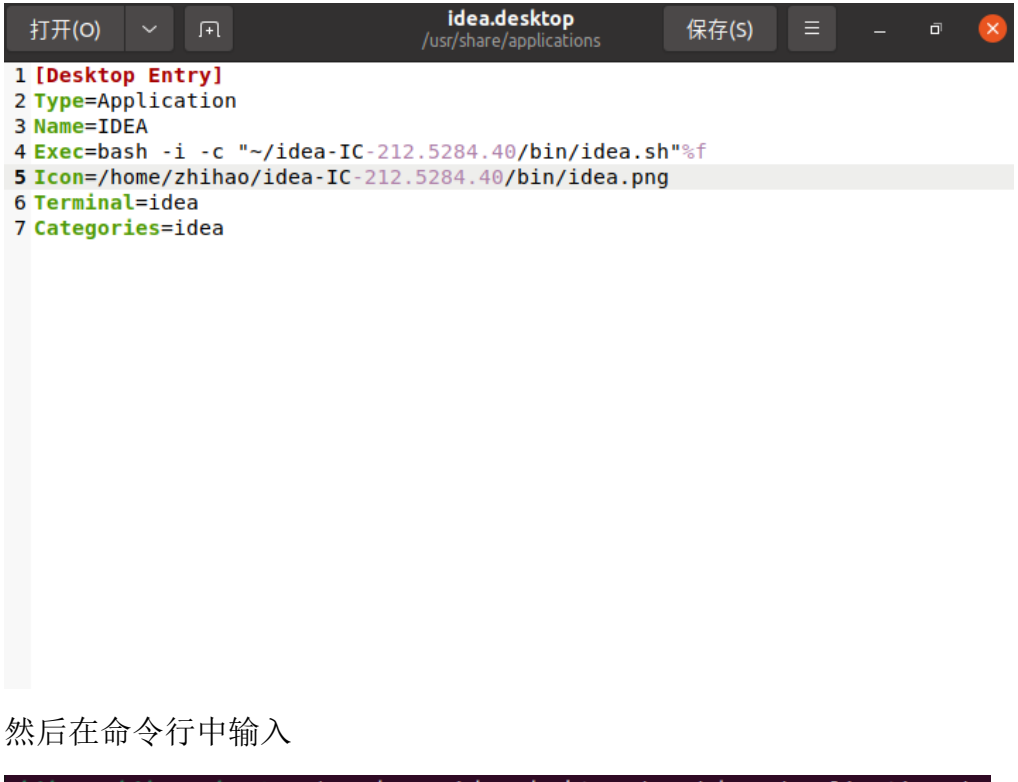

zhihao@zhihao-Ubuntu:~\$ sudo mv idea.desktop /usr/share/applications/

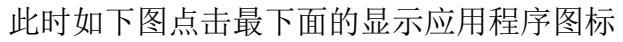

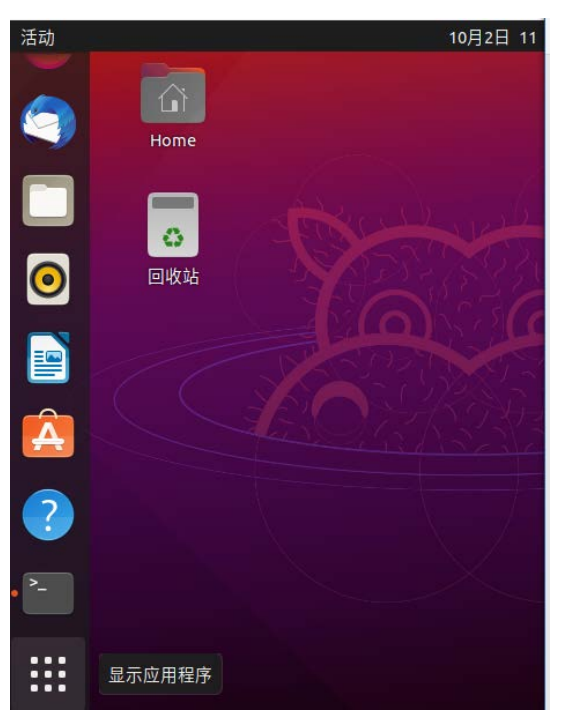

然后显示出如下界面,搜索栏中输入 idea

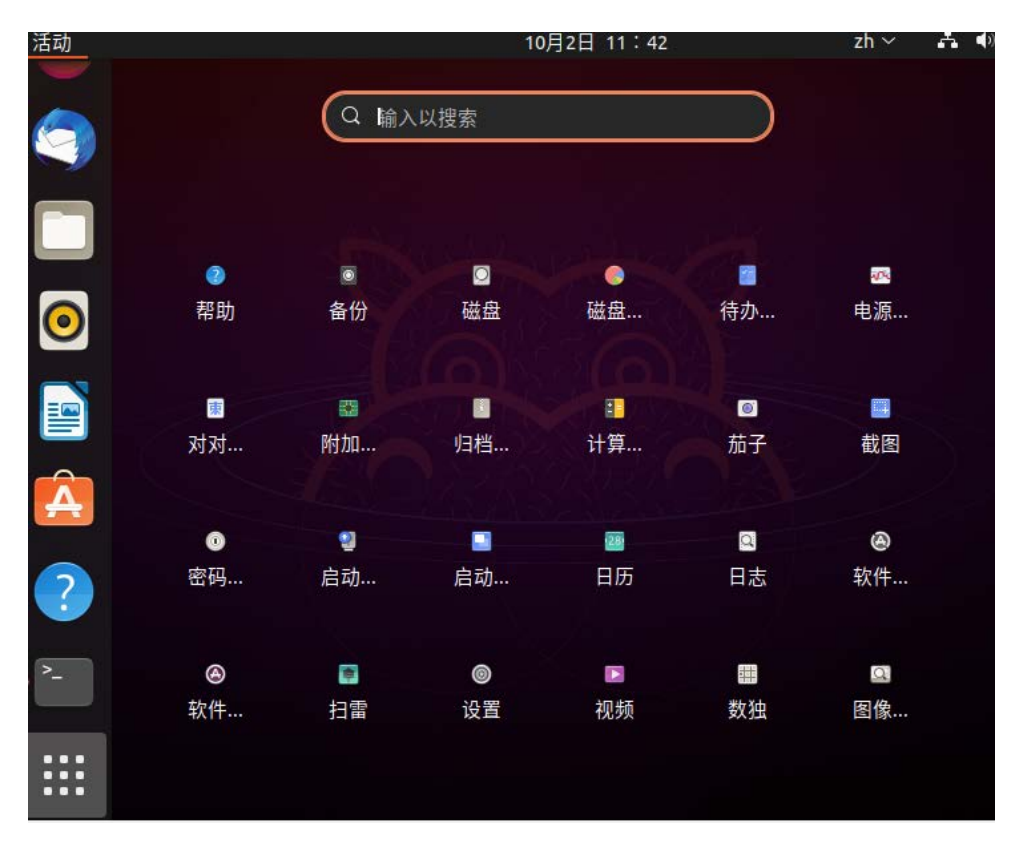

然后出现如下界面

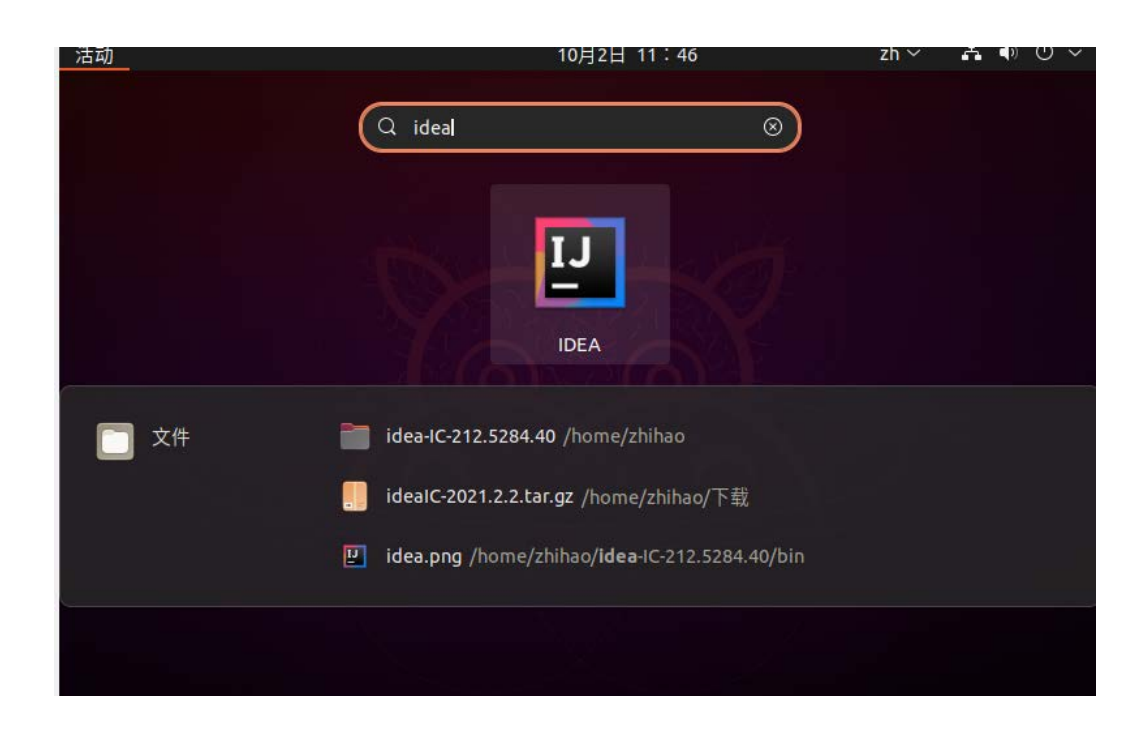

如下图选择 IDEA 图标并单击鼠标右键,选择添加到收藏夹

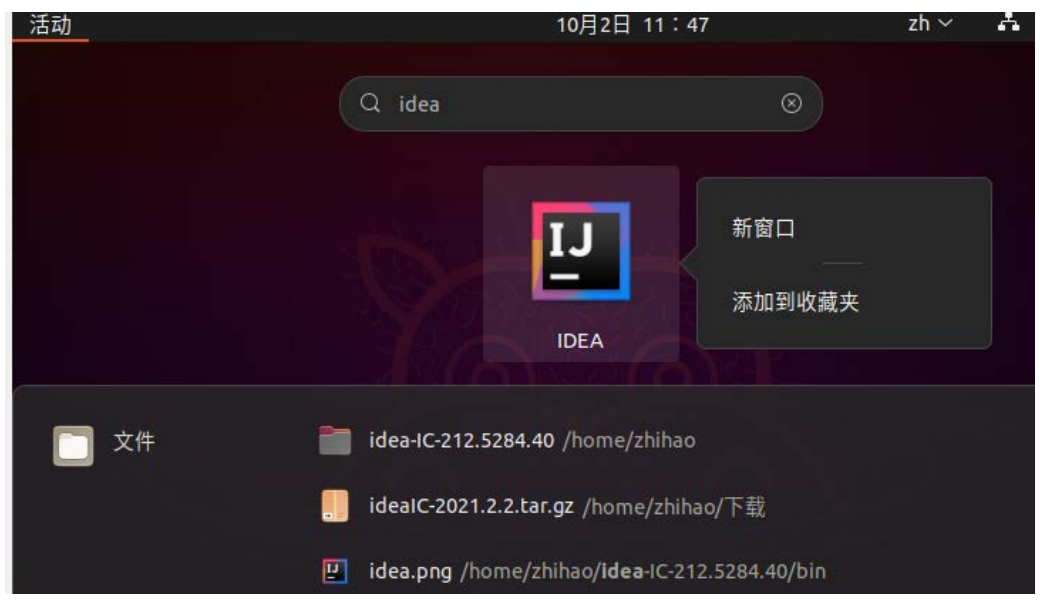

此时如下图所示桌面上已经出现 IDEA 图标

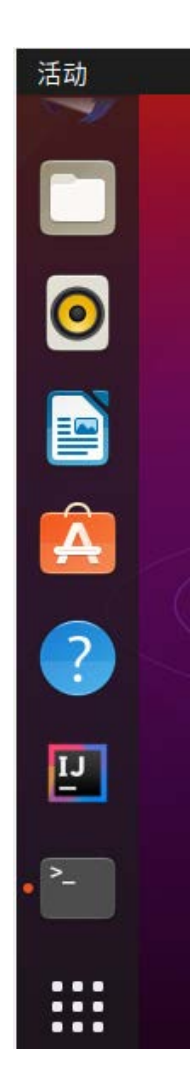

点击图标便可进入 IDEA,可能会出现如下界面,按照上文重新设置即可

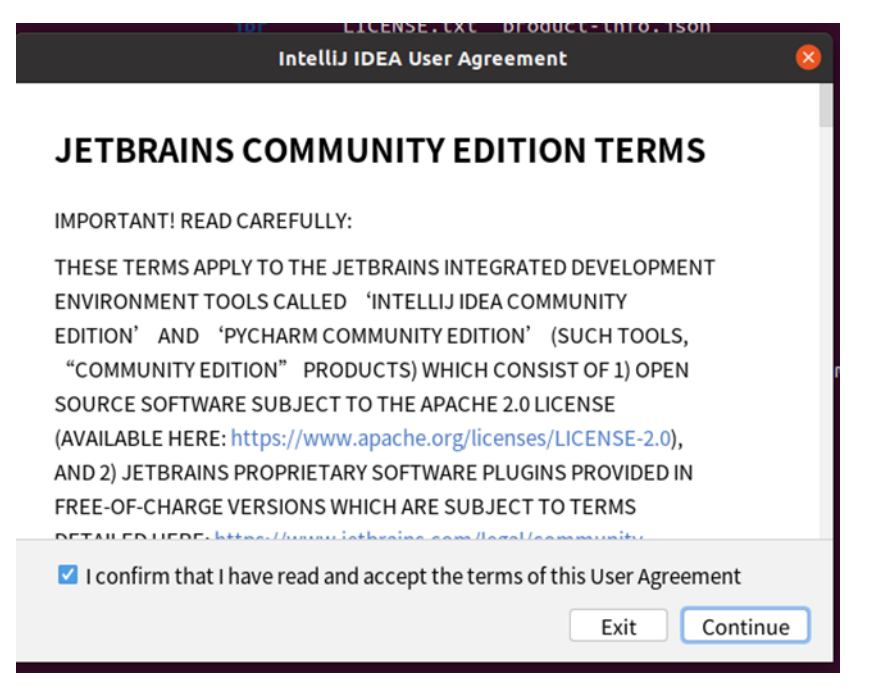